| Classification | Confidential  |
|----------------|---------------|
| Doc Number     |               |
| Date           | June 23, 2007 |
| Version        | Draft v0.2    |

# **E-Tool for EMP U360 Operating Manual**

ASUSTeK Computer Inc. Mobile Communication Business Unit R&D Div.1

> Writer : Kevin Hsu & Jim Reviser : Aden Chang

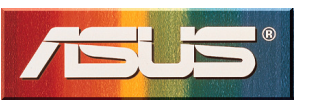

# **Revision History**

| Date       | Description                               | Old Version | New Version |
|------------|-------------------------------------------|-------------|-------------|
| 2007/06/01 | Draft created                             |             | V0.1        |
| 2007/06/23 | Add "Get Slot ID" and "Switch to TP Mode" |             | V0.2        |
|            | Function                                  |             |             |
|            |                                           |             |             |
|            |                                           |             |             |
|            |                                           |             |             |
|            |                                           |             |             |
|            |                                           |             |             |
|            |                                           |             |             |
|            |                                           |             |             |
|            |                                           |             |             |

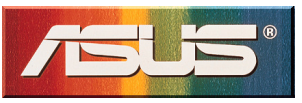

## Contents

| 1 Introduction      |     |         |
|---------------------|-----|---------|
| 2 Set Slot ID       |     |         |
| 3 Switch to TP Mode | 錯誤! | 尙未定義書籤。 |
| 4 Operating Method  |     | 4       |

# **<u>1 Introduction</u>**

This document describes the operating method by using E-Tool for EMP U360.

# 2 Set Slot ID

Step 1

The **E-Tool V1.0** dialog box will show when you execute **P\_E\_tool.exe**.

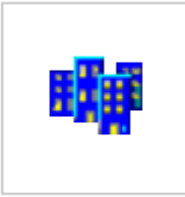

P\_E\_tool.exe

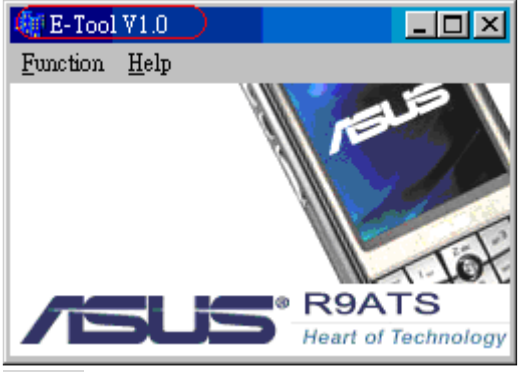

#### Step 2

Choose Function->Slot ID, and click it to Set Slot ID automatically.

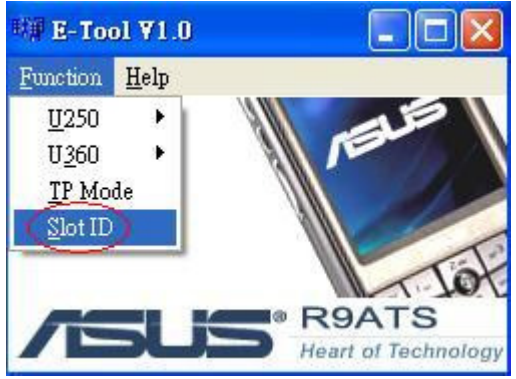

#### Step 3 It will show the following dialog, click "確定" to continue.

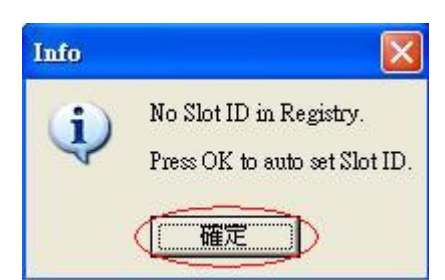

#### Step 4

It will show the following dialog, turn on inactive DUT ,then click "Abort" to continue.

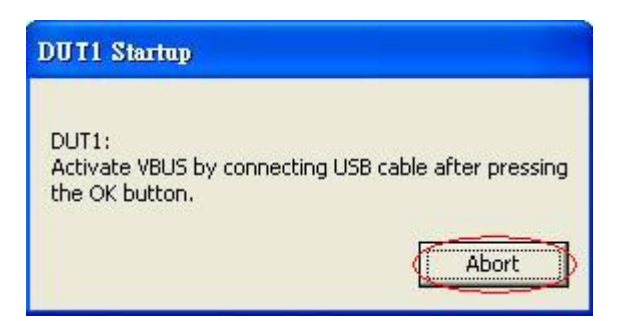

#### Step 5

If it shows the following dialog, click"確定" and please repeat Step2 through to Step4.

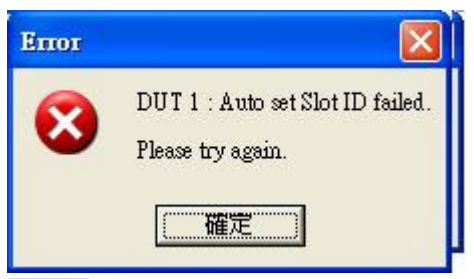

#### Step 6

If the following dialog appeared, it represents Set Slot ID successfully.

| Info |                                       |
|------|---------------------------------------|
| (j)  | DUT 1 : Set Slot ID successfully!     |
|      | · · · · · · · · · · · · · · · · · · · |

# **4 Operating Method**

#### GSM PART

Step 1

The **E-Tool V1.0** dialog box will show when you execute **P\_E\_tool.exe**.

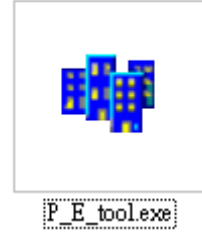

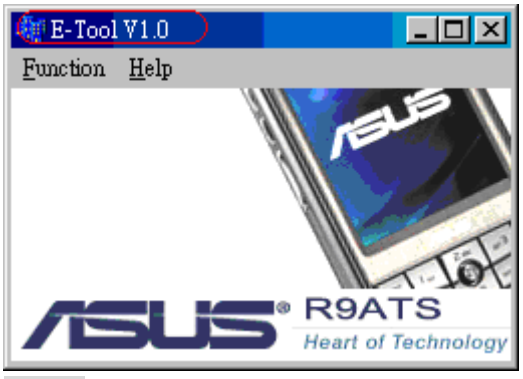

Step 2

Choose Function->U360->GSM, and click GSM to show GSM\_U360\_form dialog box.

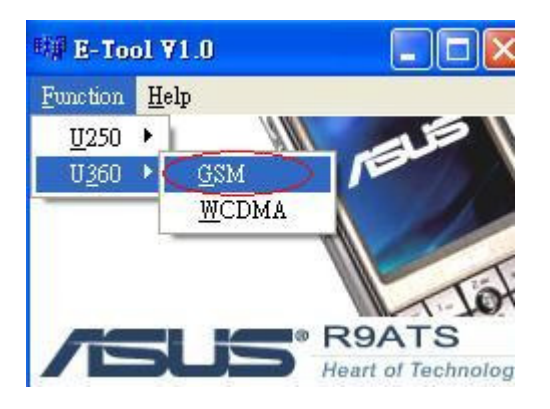

Step 3 Choice com port number to communicate with Mustang.

| GSM_U360_form                                     |                             |                             |
|---------------------------------------------------|-----------------------------|-----------------------------|
|                                                   |                             |                             |
| comport 2                                         |                             |                             |
| TP Command<br>TX                                  | BX                          | Reset                       |
| Get GSM Static TX (STTX)                          | C Set GSM Static RX(STRX)   | C Reset the GSM/GPRS (RERA) |
| C Set GSM Switched TX (SWTX)                      | C Set GSM Switched RX(SWRX) |                             |
| Parameter<br>Mode GSM(GSM900) -<br>Channel EGSM - | Range: 0-124 and            | 975-1023                    |
|                                                   |                             | Send                        |
|                                                   |                             |                             |
|                                                   |                             |                             |
|                                                   |                             |                             |
|                                                   |                             |                             |
|                                                   |                             |                             |

### Step 4

Choice which tp command to send

### Set GSM Static TX

| SM_U360_form               |                           |                             |
|----------------------------|---------------------------|-----------------------------|
| DM PORT                    |                           |                             |
| ' Command                  |                           |                             |
| TX                         | RX                        | Reset                       |
| Set GSM Static TX (STTX)   | Set GSM Static RX(STRX)   | C Reset the GSM/GPRS (RERA) |
| Set GSM Switched TX (SWTX) | Set GSM Switched RX(SWRX) |                             |
| Parameter                  | -                         |                             |
| Mode GSM(GSM900)           |                           |                             |
| Channel EGSM               | Bange: 0-124 an           | nd 975-1023                 |
|                            |                           | Send                        |
|                            |                           |                             |
|                            |                           |                             |
|                            |                           |                             |
|                            |                           |                             |
|                            |                           |                             |
|                            |                           |                             |
|                            |                           |                             |
|                            |                           |                             |

Set GSM Switched TX

| 🕮 GSM_U360_form                                                             |                                  |                             |
|-----------------------------------------------------------------------------|----------------------------------|-----------------------------|
| COM PORT                                                                    |                                  |                             |
| TP Command                                                                  |                                  |                             |
| тх                                                                          | RX                               | Reset                       |
| C Set GSM Static TX (STTX)                                                  | Set GSM Static RX(STRX)          | C Reset the GSM/GPRS (RERA) |
| Set GSM Switched TX (SWTX)                                                  | C Set GSM Switched RX(SWRX)      |                             |
| Parameter<br>Mode GSM(GSM900) -<br>Channel EGSM -<br>Output Power DAC value | TX  Range: 0-124 ar Range: 0-255 | nd 975-1023                 |
|                                                                             |                                  |                             |
|                                                                             |                                  |                             |
|                                                                             |                                  |                             |
|                                                                             |                                  |                             |
|                                                                             |                                  |                             |

### Set GSM Static RX

| 球弹 GSM_U360_form                                   | <u>.</u>                                         |              |                                      |
|----------------------------------------------------|--------------------------------------------------|--------------|--------------------------------------|
| COM PORT                                           | -                                                |              |                                      |
| TP Command<br>TX<br>C Set GSM Statio               | = TX (STTX)                                      | RX           | Reset C Reset the GSM/GPRS (RERA) X) |
| Parameter<br>Mode GSM<br>Channel EGS<br>RxGain LNA | 1(GSM900) <b>-</b><br>M <b>-</b><br>Off <b>-</b> | Range: 0-124 | and 975-1023                         |
|                                                    |                                                  |              |                                      |

### Set GSM Switched RX

| 联票 GSM_U360_form                 |                                 |                     |
|----------------------------------|---------------------------------|---------------------|
| COM PORT                         |                                 |                     |
| TP Command                       |                                 |                     |
| TX<br>C Set GSM Static TX (STTX) | RX<br>C Set GSM Static RX(STRX) | Reset               |
| C Set GSM Switched TX (SW1       | [X]  Set GSM Switched RX[SWRX]  | ]                   |
| Parameter<br>Mode GSM(GSM900)    |                                 |                     |
| Channel EGSM                     | ▼ Range: 0-124 ar               | nd 975-1023<br>Send |
| RxGain LNA Off 🗨                 |                                 |                     |
|                                  |                                 |                     |
|                                  |                                 |                     |
|                                  |                                 |                     |
| 1                                |                                 |                     |

### Reset the GSM Radio

| 🕬 GSM_U360_form              |                           |                             |
|------------------------------|---------------------------|-----------------------------|
| COM PORT                     |                           |                             |
| comport 2                    |                           |                             |
| TP Command                   |                           |                             |
| ТХ                           | BX                        | Reset                       |
| C Set GSM Static TX (STTX)   | Set GSM Static RX[STRX]   | • Reset the GSM/GPRS (RERA) |
| C Set GSM Switched TX (SWTX) | Set GSM Switched RX(SWRX) |                             |
| Parameter                    |                           |                             |
|                              |                           |                             |
|                              |                           |                             |
|                              |                           | Send                        |
|                              |                           |                             |
|                              |                           |                             |
|                              |                           |                             |
|                              |                           |                             |
|                              |                           |                             |
|                              |                           |                             |
|                              |                           |                             |
|                              |                           |                             |

Result is showed as below

#### WCDMA PART

#### Step 1

The **E-Tool V1.0** dialog box will show when you execute **P\_E\_tool.exe**.

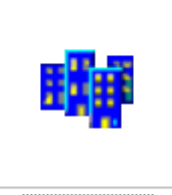

P\_E\_tool.exe

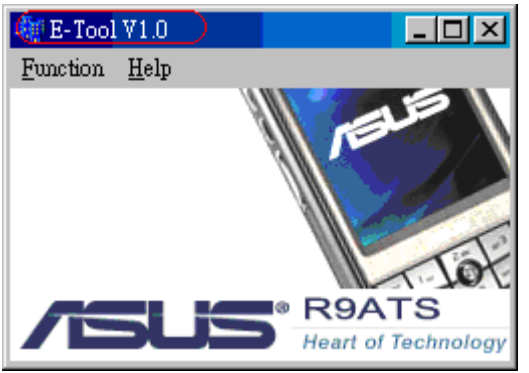

#### Step 2

Choose **Finction->U360->WCDMA**, and click WCDMA to show **WCDMA\_U360\_form** dialog box.

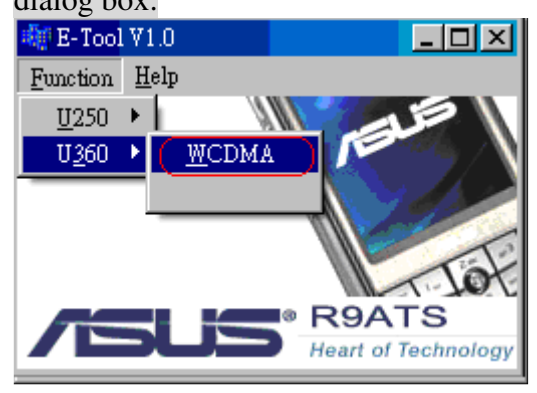

#### Step 3

Choice com port umber to communicate with Mustang. WCDMA\_U360\_form - 🗆 🗵 comport 8 -O Band I • Band II O Band V © Set WCDMA TX © Set WCDMA RX © Power Sense ADC Read Input Parameters **Tx Frequency Channel** Modulation type **Power Position Rx Frequency Channel** Number of samples for average Send Command Reset WCDMA Radio . 7

### Step 4

Choice Band MODE to send the tp command

Set WCDMA TX

| 🏘 WCDMA_U360_form        |                       |               |                   |
|--------------------------|-----------------------|---------------|-------------------|
| COM PORT                 |                       |               |                   |
| SELECT BAND MO<br>Band I | O Band II             | • Ban         | d V               |
| SELECT ACTION M          | ODE<br>O Set WCDMA RX | • Pow         | er Sense ADC Read |
| Input Parameters-        |                       |               |                   |
|                          | Tx Frequency Ch       | nannel        | 9612~9888         |
|                          | Modulation            | n <b>type</b> | 1                 |
|                          | Power Po              | sition        | 0~85              |
|                          | Rx Frequency Ch       | nannel        |                   |
| Num                      | ber of samples for av | erage         |                   |
| Send Com                 | mand <u>Rese</u>      | et Wo         | CDMA Radio        |
|                          |                       |               | A                 |

#### Set WCDMA RX

| 🏘 WCDMA_U360_form |                       |                        |
|-------------------|-----------------------|------------------------|
| COM PORT          |                       |                        |
|                   |                       |                        |
| Band I            | • Band II             | • Band V               |
| FSELECT ACTION M  | IODE                  |                        |
| Set WCDMA TX      | • Set WCDMA RX        | • Power Sense ADC Read |
| -                 |                       |                        |
| Input Parameters- |                       |                        |
|                   | Tx Frequency Cł       | nannel                 |
|                   | Modulatio             | n type                 |
|                   | Power Po              | osition                |
|                   | Rx Frequency Cl       | hannel 10562~10838     |
| Num               | ber of samples for av | verage                 |
| Send Com          | mand Rese             | et WCDMA Radio         |
|                   |                       |                        |

#### POWER Sense ADC Read

| 🏘 WCDMA_U360_form              |                       |                        |  |  |
|--------------------------------|-----------------------|------------------------|--|--|
| COM PORT                       |                       |                        |  |  |
| SELECT BAND MO<br>Band I       | O Band II             | • Band V               |  |  |
| © Set WCDMA TX                 | © Set WCDMA RX        | • Power Sense ADC Read |  |  |
| Input Parameters               |                       |                        |  |  |
| Tx Frequency Channel           |                       |                        |  |  |
| Modulation type                |                       |                        |  |  |
| Power Position                 |                       |                        |  |  |
| Rx Frequency Channel           |                       |                        |  |  |
| Num                            | ber of samples for av | erage 0~100            |  |  |
| Send Command Reset WCDMA Radio |                       |                        |  |  |
|                                |                       |                        |  |  |
|                                |                       |                        |  |  |

Result is showed as below

| WCDMA_U360_form                |                       |                      |  |  |
|--------------------------------|-----------------------|----------------------|--|--|
| COMPORT                        |                       |                      |  |  |
| Comport 8                      |                       |                      |  |  |
| -SELECT BAND MO                | DE                    |                      |  |  |
| Band I                         | • Band II             | • Band V             |  |  |
| -SELECT ACTION M               |                       |                      |  |  |
| Set WCDMA TX                   | • Set WCDMA RX        | Power Sense ADC Read |  |  |
|                                |                       |                      |  |  |
| Input Parameters-              |                       |                      |  |  |
| Tx Frequency Channel           |                       |                      |  |  |
| Modulation type                |                       |                      |  |  |
| Power Position                 |                       |                      |  |  |
|                                | Rx Frequency Cl       | nannel               |  |  |
| Num                            | ber of samples for av | verage 80            |  |  |
| Send Command Reset WCDMA Radio |                       |                      |  |  |
| r Message Memo                 |                       |                      |  |  |
| Power Sense ADC Read is 151    |                       |                      |  |  |
|                                |                       |                      |  |  |
|                                |                       |                      |  |  |

### Step 5

| Reset WCDMA Radio                                                                                                    |                             |                       |  |  |  |
|----------------------------------------------------------------------------------------------------|-----------------------------|-----------------------|--|--|--|
| 🐗 WCDMA_U360_form                                                                                                    |                             |                       |  |  |  |
| COM PORT                                                                                                    |                             |                       |  |  |  |
| FSELECT BAND MO                                                                                                    | DE                          |                       |  |  |  |
| Band I     Band I     Band     Band I     Band     Band | <ul> <li>Band II</li> </ul> | • Band V              |  |  |  |
|                                                                                                    |                             |                       |  |  |  |
| C Set WCDMA TX                                                                                                    | O Set WCDMA RX              | Power Sense ADC Read  |  |  |  |
|                                                                                                    |                             |                       |  |  |  |
| -Input Parameters-                                                                                                    |                             |                       |  |  |  |
|                                                                                                    | Ty Fraguency Channel        |                       |  |  |  |
|                                                                                                    | TX Frequency Channel        |                       |  |  |  |
| Modulation type                                                                                                    |                             |                       |  |  |  |
| Power Position                                                                                                    |                             |                       |  |  |  |
| Rx Frequency Channel                                                                                                    |                             |                       |  |  |  |
| Nium                                                                                                    | h                           | 80                    |  |  |  |
| Num                                                                                                    | iber of samples for av      | erage I <sup>oo</sup> |  |  |  |
| Send Command Reset WCDMA Radio                                                                                                    |                             |                       |  |  |  |
| Reset the WCDMA radio in defaul                                                                                                    | t state is pass             |                       |  |  |  |

#### **Compliance with FCC rules and regulation:**

# This device complies with Part 15 of the FCC Rules. Operation is subject to the following two conditions:

1.this device may not cause harmful interference, and

2.this device must accept any interference received, including interference that may cause undesired operation.

Changes or modifications not expressly approved by the party responsible for compliance

could void the user's authority to operate the equipment.

\*The maximum antenna gain allowed for use with this device is 0 dBi.

\*When the module is installed in the host device, the FCC ID label must be visible through a window on the final device or it must be visible when an access panel, door or cover is easily removed. If not, a second label must be placed on the outside of the final device that contains the following text: "Contains FCC ID: MSQT 200".

#### \*RF Exposure Warning:

In order to comply with FCC RF Exposure requirements, this device must be installed such that a minimum 20 cm separation distance is maintained between the EUT's antenna(s) and all persons during normal operation. In addition, the antenna(s) must not be co-located or operated in conjunction with any other antenna or transmitter. OEM integrators may not provide instructions to end-users pertaining to installation or removal of the EUT.